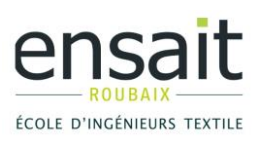

## Comment créer une épreuve (autre que l'examen terminal) dans AURION ?

- 1. Aller dans "mes responsabilités / année en cours / formation initiale (ou Formation par Apprentissage) / mes épreuves"
- 2. Cliquer sur « Ajouter » en vert

ATTENTION: Seuls les responsables de module peuvent créer une épreuve, mais ils peuvent l'affecter à un autre enseignant.

| $\leftrightarrow$ $\rightarrow$ C $$ https://aurion.ensait.fr/ | fr/faces/ChoixEpreuve.xhtml                                                                                                    |                                                        |                         |                                             |                                           |               | \$      | Θ   |
|----------------------------------------------------------------|----------------------------------------------------------------------------------------------------|--------------------------------------------------------|-------------------------|---------------------------------------------|-------------------------------------------|---------------|---------|-----|
| ensait                                                         | =                                                                                                    |                                                        |                         |                                             |                                           |               |         | Q   |
| Formation initiale                                             | Mes epreuves                                                                                                    |                                                        |                         |                                             |                                           |               |         | e   |
| Mes UE                                                         |                                                                                                    |                                                        |                         |                                             |                                           |               |         |     |
| Mes modules                                                    | Seules les responsables<br>section "mes responsabl                                                                                                    | des modules sont autorisé<br>lités/année en cours/Forn | s à creer<br>nation ini | des épreuves; pour o<br>itiale/Mes modules" | cela rendez-vous d<br>dans l'onglet épreu | ans la<br>uve | Zoom Ø  | + - |
| Mes epreuves                                                   | Que cherchez-vous?                                                                                                    |                                                        | Q                       | Recherche avancée                           |                                           |               |         |     |
|                                                                | <ul> <li>+ Ajouter</li> <li>Epreuve ♦</li> </ul>                                                                                                    | Module ≎                                               |                         | date de l'épreuve                           | \$                                        |               |         |     |
|                                                                | E1720_07_03_01_DS Droit du contrat du trav E1720_07_03_01 Droit du contrat du travail/ Mer. 19 Déc. 2018                E1619_09_03_01_TD1 droit de la propriété il E1619_09_03_01 Droit de la propriété indust Jeu. 14 Févr. 2019 |                                                        |                         |                                             |                                           | 🖻 Noter       | I Modif | ier |
|                                                                |                                                                                                    |                                                        |                         |                                             |                                           | P Noter       | I Modif | ier |

3. Saisir les informations requises : nom du Module, date(s), type d'épreuve, libellé de l'épreuve et coefficient

## Le système demande obligatoirement une date de début et une date de fin

Pour un examen sur table, il vous faut mettre la date de l'examen, l'heure de début et de fin

| Formation initiale |                                                                                                    |                                      |  |  |  |  |
|--------------------|----------------------------------------------------------------------------------------------------|--------------------------------------|--|--|--|--|
| Mes UE             | Seules les responsables des modules sont autorisés à creer des épreuves, si vous ne trouvez pas le module merci de contacter le responsable.                        |                                      |  |  |  |  |
| Mes modules        |                                                                                                    |                                      |  |  |  |  |
| Mes epreuves       | Module Droit de la propriété industrielle                                                                                                    |                                      |  |  |  |  |
|                    |                                                                                                    |                                      |  |  |  |  |
|                    | La date de début correspond au premier jour de l'épreuve (premier jour du TD noté) la date de fin Correspond au dernier jour de l'épreuve (dernier jour du TD noté) |                                      |  |  |  |  |
|                    | Date et heure de Début                                                                                                    | 14/02/2019 08:00                     |  |  |  |  |
|                    | Date et heure de fin                                                                                                    | 14/02/2019 10:00                     |  |  |  |  |
|                    |                                                                                                    |                                      |  |  |  |  |
|                    | Le code sera autocompleté avec le code module. veuillez indiquer ici TD1 TP1                                                                                        |                                      |  |  |  |  |
|                    | Code                                                                                                    | E1619_09_03_01_TD1                   |  |  |  |  |
|                    | Libellé de l'épreuve :                                                                                                    | droit de la propriété intellectuelle |  |  |  |  |

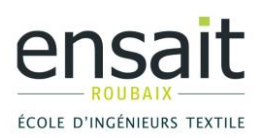

Pour une série de TP (comme pour les projets), inscrire :

- ✓ en début la date antérieure au 1er TP (exemple date du début du semestre) et
- $\checkmark$  en fin, la date postérieure au dernier TP de la série (exemple date de fin du semestre).
- 4. Pour noter les TP, TD ou projets, cliquer sur « Noter » puis « Modifier ». Procéder ensuite à l'inscription de la note par étudiant et cliquer sur « enregistrer ma saisie » et « Valider la notation et la rendre disponible aux étudiants\* »

\*l'étudiant ne verra pas apparaître sa note sur son espace personnel qu'une fois la notation validée

| 🗶 accueil [ENSAIT] 🛛 🗙 🛛 🔀 Zin | nbra: Réception (36) | × 🗅 Notation de  | es apprenants | × +               |   | -        | 0 × |
|--------------------------------|----------------------|------------------|---------------|-------------------|---|----------|-----|
| ← → C                          |                      |                  |               |                   |   |          |     |
| ensait                         | =                    |                  |               |                   |   |          | •   |
| Formation initiale             | SAHNOUN              | Zakaria          |               |                   |   |          |     |
| Mes UE                         | SALHI                | Salah Eddine     |               |                   | - |          | Ā   |
| Mes modules                    | SCHOENHER            | Charlène         |               |                   |   |          | ā   |
| Mes epreuves                   | SUEUR                | Thomas           |               |                   |   |          | -   |
|                                | TRIPET               | Salomé           |               |                   |   |          | -   |
|                                | TSANG                | Sara             |               |                   | - | <b>`</b> | r   |
|                                | VERDIN               | Clémence         |               |                   | - |          | r   |
|                                | VERVOORT             | Marie-Sophie     |               |                   |   | v        | -   |
|                                | VILLAIN              | Laurence         |               |                   | - |          | r I |
|                                | YAO                  | Liting           |               |                   | - | v        | r   |
|                                | ZEMZMI ALAOUI        | Amine            |               |                   | - |          | r   |
|                                | ZHANG                | Xiao Fan         |               |                   | - | ~        | -   |
|                                | 🖺 Enregistrer r      | na saisie 🖉 Annu | uler 🗸 Va     | lider la notation |   |          |     |